## 2021年5月7日 西兵庫信用金庫

しんきんインターネットバンキング(個人) 新しいソフトウェアトークンへの交換のお願いについて

しんきんインターネットバンキング(個人)では、新しいトークンへの移行の ため、 旧シマンテック社製トークンの取り扱いを2021年6月末をもって終 了することといたしました。

つきましては、現在、旧シマンテック社製トークン(Symantecのロゴが入っている)をご利用のお客様は、交換手順を参考に新しいトークンへの交換作業 をお願いします。

なお、すでに新しいトークンをご利用のお客様は交換の必要はありません。

1. 交換対象のお客様 旧シマンテック社製のトークンをご利用のお客様が対象 です。

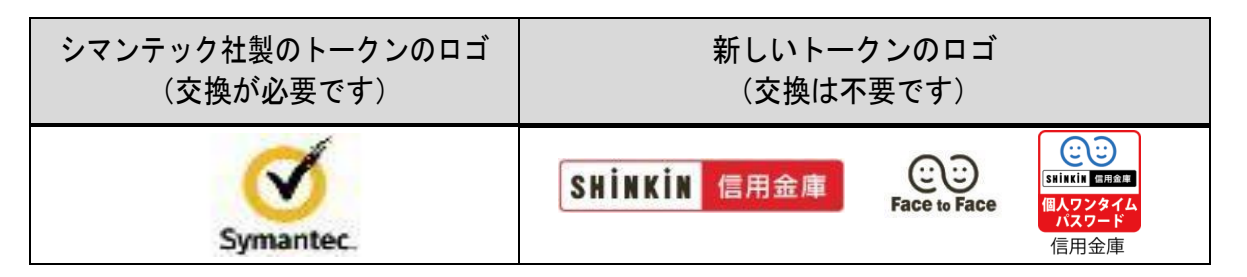

・ソフトウェアトークン

|                                | スマートフォン                      | パソコン                 | フィーチャーフォン<br>(携帯電話)                                      |
|--------------------------------|------------------------------|----------------------|----------------------------------------------------------|
| アイコン                           |                              | VIP Access           |                                                          |
| 画面イメージ                         | SYMC XXXXX<br>SYMC XXXX XXXX | VIP Access           | VE Access<br>VE ACCESSION<br>VE ACCESSION<br>9 8 7 6 5 4 |
| クレデンシャルID<br>またはトークンID<br>の頭4桁 | VSMT、VSTZ<br>SYMC、SYMZ       | SYDC<br>VSHM<br>VSST | VSJM                                                     |

## 2. 交換期限

<u>2021年6月末まで</u>

※2021年7月1日以降は、旧シマンテック社製トークンがご利用できず、 振込み等ができなくなりますので、お早めに交換手続きをお願いします。 3. 交換手順

【事前準備】

- 現在使用しているシマンテック社製トークンと新しく登録するトークンの 両方をご用意ください。
- ② 新しいソフトウェアトークンは、下記よりダウンロードしてください。

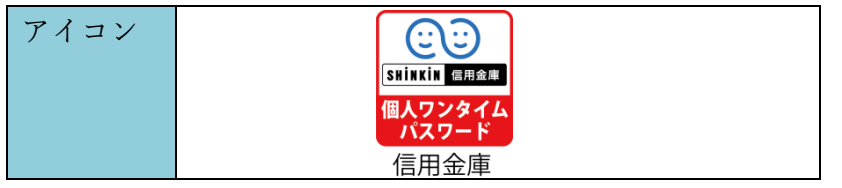

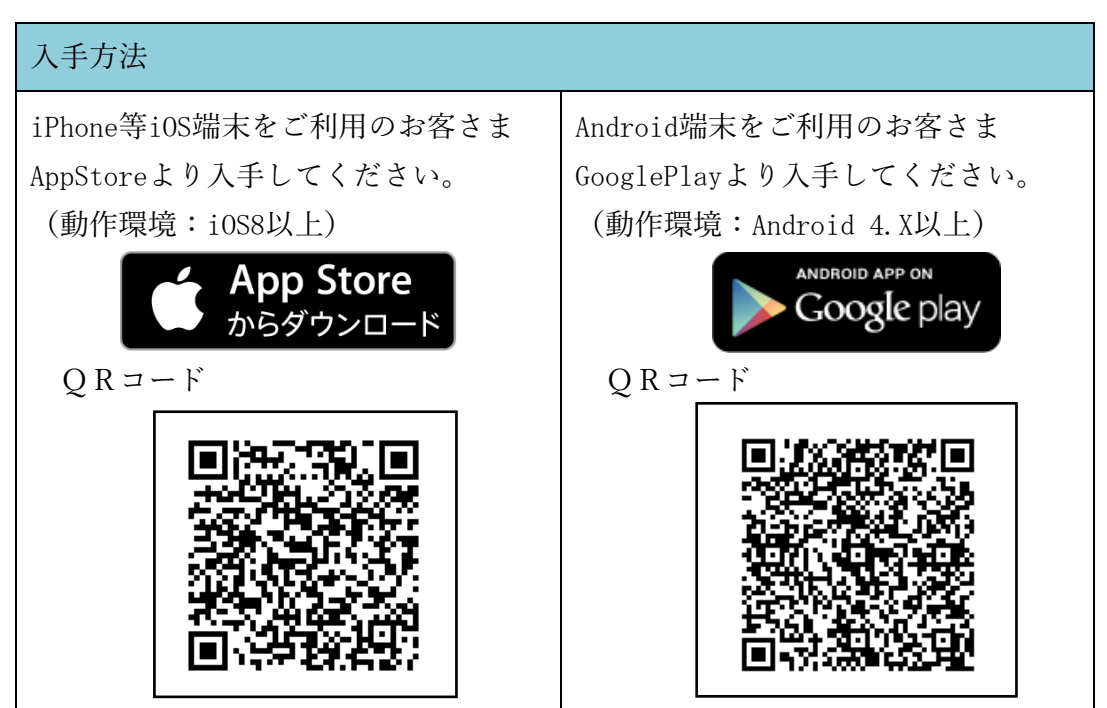

- ③ スマートフォンやパソコンの故障等により現在登録しているトークンが使用できない場合は、ワンタイムパスワードの交換ができませんので、当金庫までお問い合わせください。
- ④ ログイン画面を表示して 交換ボタンを押す。

| 😽 西兵庫信用金庫    | 文字サイズ                  | 標準 拡大 ヘルプー覧           |
|--------------|------------------------|-----------------------|
|              |                        | この画面のヘルプ              |
| 契約者ID(利用者番号) |                        | ₽                     |
|              |                        | ワンタイムパスワード            |
| パスワード        |                        | 利用開始                  |
|              | ソフトウェアキーボード入力          | 交換                    |
| ログ・          | イン                     |                       |
|              | <u>ログインでお困りの場合はこちら</u> | 利用中止                  |
|              |                        | <u>ワンタイムパスワードのご案内</u> |
| ご利用推奨環境      |                        |                       |

 5 お客さまの「契約者 I D」 と「ログインパスワード」 を入力し、「次へ」ボタン を押す。

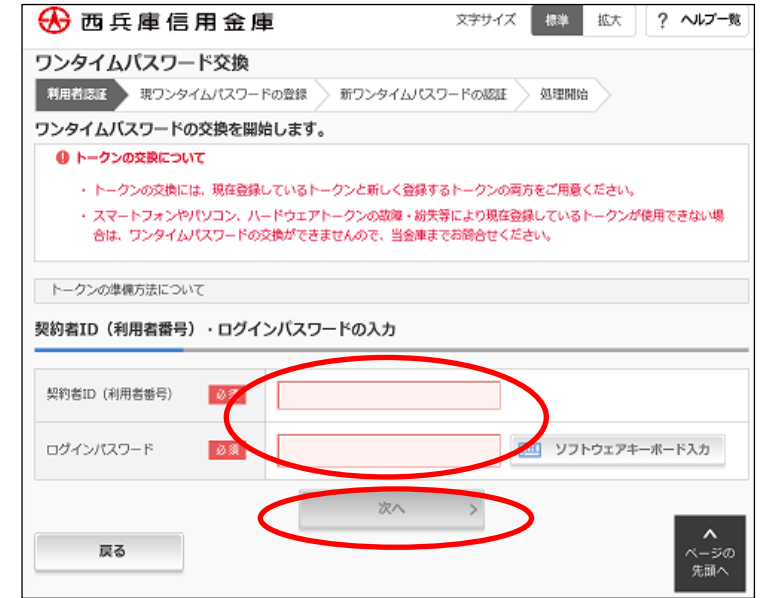

 ⑥ 旧トークン(シマンテック 製のトークン)の「ワンタ イムパスワード」を入力し 「次へ」ボタンを押す。

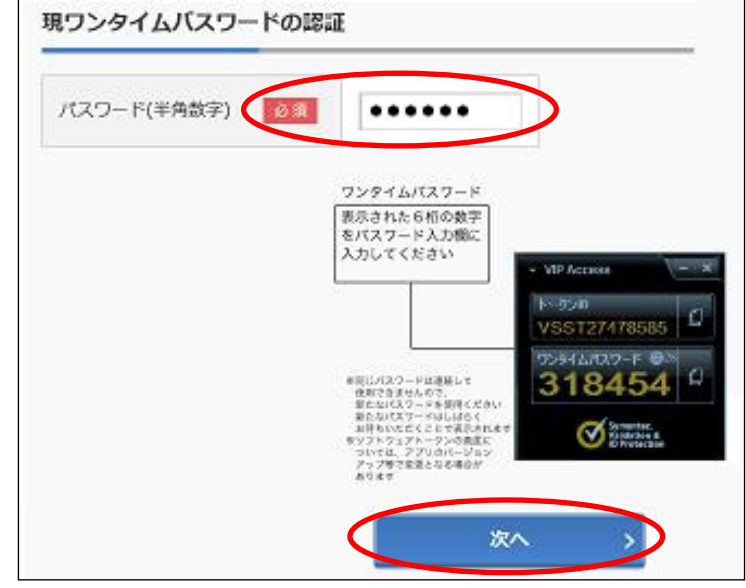

 ⑦ 新しいトークンの「シリア ル番号」「ワンタイムパス ワード」入力、「登録」ボ タンを押す。

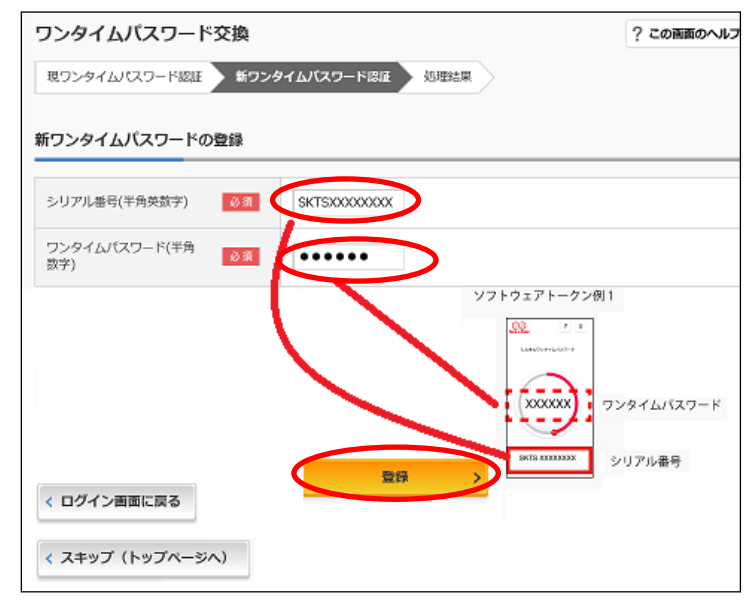

 ⑧「ワンタイムパスワードの 登録が完了しました。」との表示が出力されたら、登 録完了です

| ワンタイムパスワード            | 交換                 | ? この画面のへ)          |
|-----------------------|--------------------|--------------------|
| 現ワンタイムパスワード認証         | 新ワンタイムパスワード認証 処理結果 |                    |
| ワンタイムバスワードの登録         | が完了しました。           |                    |
| 受付番号: 5454545         | a mha c il a c m   |                    |
| 受付時刻: 20XX年X月X日       | XX時XX分00換          |                    |
|                       |                    |                    |
|                       |                    |                    |
| 空面结甲                  |                    |                    |
| 変更結果                  |                    |                    |
| 変更結果                  | 安吏後                | 变更前                |
| <b>変更結果</b><br>シリアル番号 | 変更後<br>SYX000000X  | 変更前<br>GM00000000  |
| <b>変更結果</b><br>シリアル番号 | 変更後<br>SYD0000000X | 変更前<br>GMXXXXXXXXX |

4.本件に関するお問合せ先
西兵庫信用金庫
インターネットバンキングヘルプデスク
TEL:0790-62-8124
(平日:9:00~17:00)